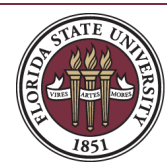

FLORIDA STATE UNIVERSITY FOUNDATION Accounting

# Financial Fund Reports User Guide

| Overview                         | 2 |
|----------------------------------|---|
| Requesting Access                | 2 |
| Accessing Financial Fund Reports | 2 |
| Financial Fund Reports Available | 3 |
| Navigation                       | 5 |
| Helpful Hints                    | 5 |
| Example of How to Run a Report   | 6 |
| Other Reports                    | 9 |
|                                  |   |

# Overview

The purpose of this guide is to provide users with information on how to access the Foundation <u>online</u> <u>report site</u> for financial fund reports as well as familiarize them with the various reports available. Colleges and academic units at the University have a fiscal responsibility to monitor and reconcile transactions associated with funds that the Foundation administers on their behalf. Financial fund information provided through the Foundation <u>online report site</u> is updated as of the prior business day.

# **Requesting Access**

To request access to the online financial fund reports, a <u>Web Access to Financial Fund Reports</u> form must be submitted and approved by the Responsible Party. The Responsible Party is typically the Dean or Vice President of the college or academic unit who is charged with administrative oversight of the fund. Access may be authorized for an individual fund, multiple funds, a department, or a college or academic unit. After submitting the <u>Request for Web Access to Financial Fund Reports</u> form, it will automatically be routed to the Responsible Party for approval. Once the Responsible Party has approved the request and access has been granted by the Foundation General Accounting Office, the user will receive an email confirming access has been granted.

The Foundation Financial Fund Reports User Guide is intended to be used as a guideline and can be revised or changed at any time as deemed necessary as reports or changes to the online report site are made. If you have any questions or concerns accessing the site for financial fund information, please contact the <u>Foundation General Accounting Office</u> for further guidance.

# Accessing Financial Fund Reports

To access the Foundation <u>online report site</u>, users should navigate to the following link: <u>https://reports.foundation.fsu.edu/Reports</u>. It is recommended that the *Internet Explorer* web browser be used to access the report website.

If it is the first time signing in, a sign in screen will appear prompting a user to enter their FSUID login credentials. After successfully logging in, the browser will open to the FSU Foundation Reports homepage. Depending on the user's access, they may see various report folders. To view the list of financial fund reports available, click on the "Campus Users - Financial" folder as shown below.

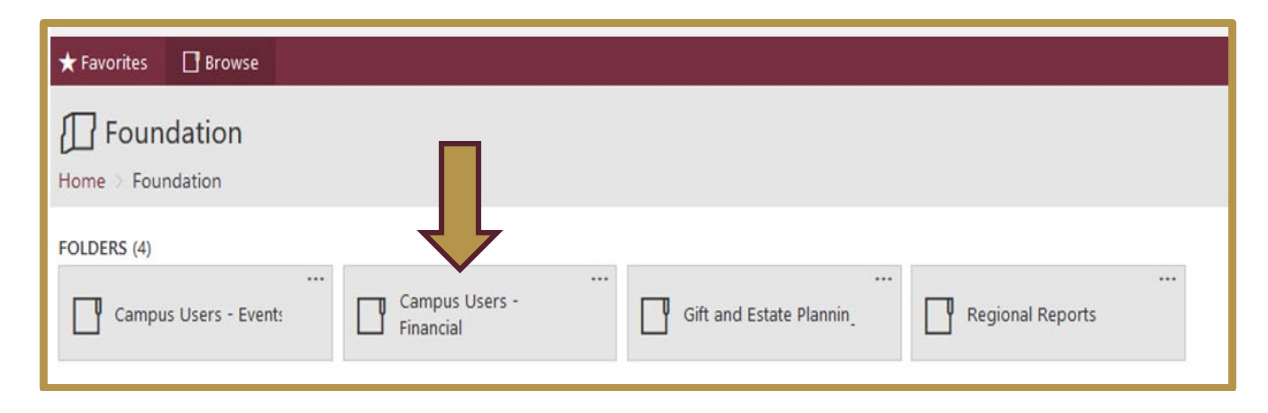

# Financial Fund Reports Available

The Foundation offers a variety of online financial fund reports. Keep in mind that users will only see financial information for those funds that they have been granted access to. Below is a list of the financial fund reports available as well as a brief description of the information that each report provides:

| Campus Users - Fin<br>Home > Foundation > Campus U | ancial<br>sers - Financial                 |                                                  |                                                |                                              |                               |                                        |
|----------------------------------------------------|--------------------------------------------|--------------------------------------------------|------------------------------------------------|----------------------------------------------|-------------------------------|----------------------------------------|
| PAGINATED REPORTS (17)                             |                                            |                                                  |                                                |                                              |                               |                                        |
| Active Fund Projects Listir                        | Administrative Exceptions                  | Authorized Funds Listing                         | Authorized Signers                             | Balance Sheet                                | <br>Detailed GL Transactions  | Endowment Funds Analys                 |
| FS4U Scholarship Funds                             | Fund Purpose and<br>Restrictions           | <br>Income Statement                             | <br>Monthly Endowed Cash<br>Transaction Detail | Monthly Spendable Cash<br>Transaction Detail | Pending Endowment<br>Activity | Quarterly Schedule of<br>Endowed Funds |
| <br>Spendable Cash                                 | Year-to-Date Endowed<br>Transaction Detail | <br>Year-to-Date Spendable<br>Transaction Detail |                                                |                                              |                               |                                        |

## Active Fund Projects Listing

Contains a list of active funds along with the date the fund was opened and a description of how the funds can be used.

#### Administrative Exceptions

Provides a list of those funds which have reporting or other requirements that must be fulfilled per the gift agreement by the assigned department. These actions, noted as "administrative exceptions", typically fall outside of the administrative oversight performed by the Foundation Accounting Office.

#### Authorized Funds Listing

Details a list of those funds the user has been granted access to view.

#### Authorized Signers

Provides a list of those individuals who have been granted authority to approve expenditures on each fund.

#### Balance Sheet

Reflects balances in the asset and liability accounts for one or more funds.

## Detailed GL Transactions

Contains a list of transactions for one or more funds as of a specific date range.

#### Earmarked Gifts

Contains a list of earmarked gifts for a specific period of time.

## **Endowment Funds Analysis**

Contains a list of endowed funds and the related activity as of a specific quarter.

#### FS4U Scholarship Funds

Contains a list of scholarship funds and the authorized responsible party, OMNI DDDHC, and OMNI Budget Manager for one or more departments within a specified unit.

## Fund Purpose and Restrictions

Provides a description of the criteria and restrictions established on the fund which define how the funds may be used.

#### Income Statement

Reflects balances in the revenue and expense accounts for one or more funds.

#### Monthly Endowed Cash Transaction Detail

Details cash transactions by month for the endowed portion of a fund.

#### Monthly Spendable Cash Transaction Detail

Details cash transactions by month for the spendable portion of a fund.

#### Pending Endowment Activity

Summarizes cash that has been received during the current quarter which will be swept into the endowment during the next quarter provided the fund has reached the endowment level.

## Quarterly Schedule of Endowed Funds

Provides a rollforward of the endowed and spendable activity for endowed funds as of a specific quarter.

#### Spendable Cash

Summarizes cash balances available for spending and expense related activity for the current fiscal year as well as the previous two fiscal years.

## Year-to-Date Endowed Transaction Detail

Provides year-to-date endowment transactions for a specific fund. Activity is summarized by account and can be expanded to show detail. This report provides the detail for the Income Statement and Balance Sheet if selected for the same month-end.

#### Year-to-Date Spendable Transaction Detail

Provides year-to-date spendable transactions for a fund. Activity is summarized by account and can be expanded to show detail. This report provides the detail for the Income Statement and Balance Sheet if selected for the same month-end.

## Navigation

Below are details and information to assist in navigating within the Foundation online reports site:

## Financial Fund Reports Landing Page

Click on Home > Foundation > Campus Users - Financial in the upper left corner to view the landing page for Financial Fund Reports and select the desired report(s).

| ★ Favorites 🛛 Browse                 |                             |                              |                  |  |
|--------------------------------------|-----------------------------|------------------------------|------------------|--|
| Foundation                           |                             |                              |                  |  |
| FOLDERS (4)<br>Campus Users - Event: | Campus Users -<br>Financial | <br>Gift and Estate Plannin_ | Regional Reports |  |

#### Parameters

Parameters define the way in which a report can be run and may vary based on the financial fund report being selected. Examples include but are not limited to unit, department, fund project and fiscal month. Some parameters only allow for a single selection from a drop-down menu while others may offer the user to choose multiple selections. In addition, some parameters are restricted based on a user's fund security, as in the case of a unit, department or fund project. Click on the drop-down menu where a list of one or more options will appear. Select one or more of those options by checking the box in front of the option. If "Select All" is chosen, the user will see all of the options in the list that they are authorized to view. To deselect choices, double click on "Select All". The report generated will only include financial fund information for those parameters selected.

# Helpful Hints

When a "+" or "-" sign appears in front of an account or total, click on the box to expand or collapse the detailed information.

# Example of How to Run a Report

Below is an example of how to run the Monthly Spendable Cash Transaction Detail Report. Select the Unit(s) parameter, and the drop-down menu will list all the available units you will have access to.

| FSU F                                      | oundation Reports                                                                                                    | – Data refres      | shed 15 hour(s)                   | ŝ        | $\overline{\mathbf{h}}$ | ?         |
|--------------------------------------------|----------------------------------------------------------------------------------------------------|--------------------|-----------------------------------|----------|-------------------------|-----------|
| ★ Favorite                                 | s 🖸 Browse                                                                                                    |                    |                                   |          |                         |           |
| Home > I                                   | Foundation > Accounting > C                                                                                                    | ampus User > Month | ly Spendable Cash Trans           | action D | etail (Ac               | counting) |
| Unit(s):<br>Fund Project:<br>Fiscal Month: | (Select All)     AL - Alumni     AP - Academic Programs     AS - Arts & Sciences     AT - Athletics     BU - Business     CI - Communication and Info     ✓ | Fiscal Year:       | <select a="" value=""> ¥</select> |          | ~                       |           |

Select the Department(s) parameter, and the drop-down menu will refresh with the list of departments you have access to.

| FSU Fo        | oundation Reports          | s – D  | ata refres     | shed 15 hour(s)           | ŝ        | $\overline{\mathbf{A}}$ | ?        |
|---------------|----------------------------|--------|----------------|---------------------------|----------|-------------------------|----------|
| ★ Favorites   | Browse                     |        |                |                           |          |                         |          |
| Home > F      | oundation > Accounting > 0 | Campus | User > Month   | nly Spendable Cash Transa | action D | etail (Aco              | counting |
| Unit(s):      | FO - Foundation Operations | ~      | Department(s): |                           |          |                         |          |
| Fund Project: | ~                          |        | Fiscal Year:   | (Select All)              |          | •                       |          |
| Fiscal Month: | ~                          |        |                | FO - Fundraising          |          |                         |          |
|               |                            |        |                |                           |          |                         |          |

Once the Department(s) parameter has been selected, click the Fund Project parameter and select the applicable fund project you are trying to view for the report.

| FSU Fo        | oundation Reports – Data refreshed 15 hour(s) ago                                              | $\mathbf{F}$ |
|---------------|------------------------------------------------------------------------------------------------|--------------|
| ★ Favorites   | es 🔲 Browse                                                                                    |              |
| Home > F      | Foundation > Accounting > Campus User > Monthly Spendable Cash Transaction Detail (Accounting) |              |
| Unit(s):      | FO - Foundation Operations - Department(s): FO - Administration,FO - Fundraisi                 | ~            |
| Fund Project: | : <select a="" value=""></select>                                                              |              |
| Fiscal Month: |                                                                                                |              |
|               |                                                                                                |              |

Once the Fund Project parameter has been selected, choose the Fiscal Year and Fiscal Month you would like to view the report for, and click View Report.

| FSU Fc                                                 | oundation Reports – Data refreshed                                                                                      | 15 hour(s) ag                                                                                                    | go               | ŝ                      | Ŧ | ? |             |
|--------------------------------------------------------|----------------------------------------------------------------------------------------------------|----------------------------------------------------------------------------------------------------|------------------|------------------------|---|---|-------------|
| ★ Favorites                                            | Browse                                                                                                    |                                                                                                    |                  |                        |   |   | 💬 Comments  |
| Home > F<br>Unit(s):<br>Fund Project:<br>Fiscal Month: | oundation > Accounting > Campus User > Monthly Sper<br>FO - Foundation Operations \v<br><select a="" value=""></select> | ndable Cash Transacti<br>Department(s): FO - /<br>Fiscal Year: <selo< td=""><th>on Detail (Accou</th><th>unting)<br/>- Fundraisi</th><th>~</th><td></td><td>View Report</td></selo<> | on Detail (Accou | unting)<br>- Fundraisi | ~ |   | View Report |

The report will generate which could take up to a few minutes depending on the type of report, the parameters selected and the volume of transactions.

| FSU Fo                  | bund       | ation Re           | eports – I            | Data refi           | reshed     | 15 ho          | ur(s) ag       | jo          |                      |                       |                 |  |
|-------------------------|------------|--------------------|-----------------------|---------------------|------------|----------------|----------------|-------------|----------------------|-----------------------|-----------------|--|
| ★ Favorites             |            | Browse             |                       |                     |            |                |                |             |                      |                       |                 |  |
| Home > F                | oundat     | ion > Accour       | nting > Camp          | us User > Mo        | onthly Spe | ndable Cas     | h Transactio   | n Detail (  | (Accounting)         |                       |                 |  |
| Jnit(s):                | FO - Fou   | undation Operat    | ions 🗸 🗸              |                     |            | Departme       | ent(s): FO - A | dministrati | on,FO - Fundraisi    | ] ~                   |                 |  |
| und Project:            | F06061     | - Foundation O     | perations             |                     | ~          | Fiscal Yea     | r: 2022        |             | ~                    |                       |                 |  |
| iscal Month:            | Octobe     | r 🖌                |                       |                     |            |                |                |             |                      |                       |                 |  |
|                         | ( 1        | of 1               | > >                   | Ŭ €                 | 100%       | ~              |                | ₽           |                      | Find   Next           |                 |  |
| STATE OF                | lorida S   | tate Universit     | y Foundation          |                     |            |                |                |             | Run                  | Date: 10/25/20        | 21 11:48:32 AM  |  |
| 1851                    | Mon        | thly Sp            | endabl                | e Cash <sup>-</sup> | Trans      | action         | Detai          | I           |                      |                       |                 |  |
| 06061 - Found           | ation Ope  | rations            |                       |                     |            |                |                |             |                      | 10/1/2021             | thru 10/31/2021 |  |
| Accoun                  | ıt         | Post Date          | Transaction<br>Number | Journa              |            | Jour           | nal Reference  |             | Beginning<br>Balance | Transaction<br>Amount | Ending Balance  |  |
| ∃ 1000 - Cash in<br>(3) | n Bank     |                    |                       |                     |            |                |                |             | \$87,356,961.00      | \$376,809.20          | \$87,733,770.20 |  |
|                         |            |                    |                       |                     |            |                |                |             |                      |                       |                 |  |
|                         |            | 10/5/2021          | 50816-298             | OMNI                | Re         | cord Payable t | o FSU for OMN  | l Expenses  |                      | \$186,270.78          |                 |  |
|                         |            | 10/19/2021         | 50927-297             | OMNI                | Re         | cord Payable t | o FSU for OMN  | l Expenses  |                      | \$190,538.42          |                 |  |
|                         |            |                    |                       |                     |            |                |                |             | \$87,356,961.00      | \$376,809.20          | \$87,733,770.20 |  |
| Ionthly Spenda          | ble Cash T | Fransaction Detail | (Accounting) - Co     | nfidential          | Page       | 1 of 1         |                |             |                      | Date: 10/25/2         | 021 11:48:32 AM |  |

To print the report, select the printer icon and choose the appropriate print options.

| ★ Favorites 🛛 🗌                                                        | Browse                                                                |                                                                                                    |                                                                                                    |                                                                                                    |                                                                                                    |
|------------------------------------------------------------------------|-----------------------------------------------------------------------|----------------------------------------------------------------------------------------------------|----------------------------------------------------------------------------------------------------|----------------------------------------------------------------------------------------------------|----------------------------------------------------------------------------------------------------|
| Home > Foundat                                                         | tion > Accour                                                         | nting > Camp                                                                                                    | us User > Montl                                                                                                    | ly Spendable Cash Transaction Detail (A                                                                                                    | (ccounting)                                                                                                    |
| nit(s): FO - Fo                                                        | undation Operat                                                       | tions 🗸 🗸                                                                                                    |                                                                                                    | Department(s): FO - Administration                                                                                                    | n,FO - Fundraisi 🗸                                                                                                    |
| und Project: F06061                                                    | 1 - Foundation O                                                      | perations                                                                                                    |                                                                                                    | Y Fiscal Year: 2022                                                                                                    | ~                                                                                                    |
| scal Month: Octobe                                                     | er 🗸                                                                  |                                                                                                    |                                                                                                    |                                                                                                    |                                                                                                    |
|                                                                        |                                                                       |                                                                                                    |                                                                                                    |                                                                                                    | A                                                                                                    |
| ⊲ < 1                                                                  | of 1                                                                  | > >                                                                                                    | $\bigcirc$                                                                                                    | 100% 👻 🗟 🧹                                                                                                    | d   Next                                                                                                    |
| Id < 1<br>Florida S<br>Mot                                             | of 1<br>State Universit                                               | > ><br>y Foundation                                                                                                    | े ତ<br>e Cash Tr                                                                                                    | ansaction Detail                                                                                                    | Run Date: 10/25/2021 11:48:32 AM                                                                                                    |
| Florida :<br>Mor<br>6061 - Foundation Op<br>Account                    | of 1<br>State Universit<br>nthly Sp<br>erations<br>Post Date          | y Foundation<br>pendable                                                                                                    | C Cash Tr                                                                                                    | 100%                                                                                                    | 10/1/2021 thru 10/31/2021                                                                                                    |
| I Count In Bank                                                        | of 1<br>State Universit<br>nthly Sp<br>erations<br>Post Date          | > DI<br>y Foundation<br>Dendable<br>Transaction<br>Number                                                                                                    | ව ල<br>e Cash Tr                                                                                                    | 100%  Command Reference                                                                                                    | Bun Date: 10/25/2021 11:48:32 AM           10/1/2021 thru 10/31/2021           Print           \$877                                                                                                    |
| Florida 2<br>Florida 2<br>Mori<br>Account<br>1000 - Cash in Bank<br>3) | of 1<br>State Universit<br>nthly Sp<br>erations<br>Post Date          | > > > > > > > > > > > > > > > > > > >                                                                                                    | े<br>cash Tr                                                                                                    | 100%  Constant Interest in the second second | Run Date: 10/25/2021 11:48:32 AM 10/1/2021 thru 10/31/2021 Print S87 We'll create a printer-friendly PDF version of your report.                                                                                                    |
| Account 1000 - Cash in Bank 3)                                         | of 1 State Universit athly Sp erations Post Date 10/5/2021            | > DI<br>y Foundation<br>Demdable                                                                                                    | Construction of the second second sec | 100%       Image: Constraint of the second second sec                                         | Run Date: 10/25/2021 11:48:32 AM  10/1/2021 thru 10/31/2021  Print Ve'll create a printer-friendly PDF version of your report. Page size:                                                                                                 |
| Florida :<br>Mori<br>Account<br>1000 - Cash in Bank<br>(3)             | of 1 State Universit othly Sp erations Post Date 10/5/2021 10/19/2021 | PI     Foundation     Transaction     Number     Sossienes     Sossienes     Sossienes     Sossienes     Sossienes     Sossienes     Sossienes     Sossienes     Sossienes | C) C<br>e Cash Tr<br>Journal                                                                                                    | 100%       Image: Constraint of the second second sec                                         | Run Date: 10/25/2021 11:48:32 AM  10/1/2021 thru 10/31/2021  Print Ve'll create a printer-friendly PDF version of your report. Page size: Letter (8.5" x 11")                                                                             |
| Florida :<br>Mori<br>Soof - Foundation Op<br>Account                   | of 1 State Universit Tthly Sp erations Post Date 10/5/2021 10/19/2021 | Poundation     Transaction     Number     Sos16-298     So927-297                                                                                                    | C Cash Tr<br>Cash Tr<br>Journal                                                                                                    | 100%       Image: Constraint of the second payable to FSU for OMNI Expenses         Record Payable to FSU for OMNI Expenses       Record Payable to FSU for OMNI Expenses                                                                                                    | Run Date: 10/25/2021 11:48:32 AM         10/1/2021 thru 10/31/2021         Print         Ve'll create a printer-friendly PDF version of your report.         Page size:         Letter (8.5" x 11")         S87         Page orientation: |

To export the report, select the export icon and choose the appropriate export format.

| FOLLE                        | L.:: D             |                       |                  |                  |                                  |               |                       |                 |
|------------------------------|--------------------|-----------------------|------------------|------------------|----------------------------------|---------------|-----------------------|-----------------|
| FSU Found                    | dation Re          | eports –              | Data refres      | hed 15 ho        | ur(s) ago                        |               |                       |                 |
| 🗙 Favorites 🗌                | Browse             |                       |                  |                  |                                  |               |                       |                 |
| Home > Founda                | tion > Accoun      | nting > Camp          | us User > Monthl | ly Spendable Cas | h Transaction Detail (Accou      | inting)       |                       |                 |
| Unit(s): FO - Fo             | oundation Operat   | ions 🗸 🗸              |                  | Departme         | ent(s): FO - Administration,FO · | Fundraisi     | ~                     |                 |
| Fund Project: F0606          | 1 - Foundation Or  | perations             |                  | ✓ Fiscal Yea     | r: 2022 ¥                        |               |                       |                 |
| Fiscal Month: Octob          | er 🗸               |                       |                  |                  |                                  |               |                       |                 |
|                              |                    |                       |                  |                  | •                                |               |                       |                 |
| ⊲ < 1                        | of 1               | > >                   | <u>ک</u> (ک      | 100% 🗸           |                                  |               | Find   Next           |                 |
| Florida                      | State University   | y Foundation          | - I -            |                  | Word                             | Run           | Date: 10/25/202       | 21 11:48:32 AM  |
|                              | nthly Sp           | endabl                | e Cash Tra       | ansactior        | Word                             |               |                       |                 |
| F06061 - Foundation Op       | erations           |                       |                  |                  |                                  |               | 10/1/2021             | thru 10/31/2021 |
| Account                      | Post Date          | Transaction<br>Number | Journal          | Jou              | PowerPoint                       | uning<br>unce | Transaction<br>Amount | Ending Balance  |
| □ 1000 - Cash in Bank<br>(3) |                    |                       |                  |                  | PDF                              | 5,961.00      | \$376,809.20          | \$87,733,770.20 |
|                              |                    |                       |                  |                  | TIFF file                        |               |                       |                 |
|                              | 10/5/2021          | 50816-298             | OMNI             | Record Payable   |                                  |               | \$186,270.78          |                 |
|                              | 10/19/2021         | 50927-297             | OMNI             | Record Payable   | MHTML (web archive)              |               | \$190,538.42          |                 |
|                              |                    |                       |                  |                  |                                  | 5,961.00      | \$376,809.20          | \$87,733,770.20 |
| Monthly Spendable Cash       | Transaction Detail | (Accounting) - Co     | nfidential       | Page 1 of 1      | CSV (comma delimited)            |               | Date: 10/25/2         | 021 11:48:32 AM |
|                              |                    |                       |                  |                  | XML file with report data        |               |                       |                 |
|                              |                    |                       |                  |                  | Data Feed                        |               |                       |                 |

Once the export format is selected, a new window may appear in the lower left corner where the report has been generated and is available for viewing. If so, click on the tab and the report will open in a new window in your browser. From this window you will be able to save or print your report.

| Provides       Browne         Provides       Browne         Project       Project <th< th=""><th>Sourcestion Reports         Project       Department(s): F0 - Administration         s):       F0 - Foundation Operations        Department(s): F0 - Administration         Project       F06-Accounting       Colspan="2"&gt;Operations: F0 - Administration         Project       F06-Accounting       Colspan="2"&gt;Operations: F0 - Administration         Project       F06-Accounting       F15-Colspan="2"&gt;F15-Colspan="2"&gt;F16-Colspan="2"&gt;F16-Colspan="2"&gt;F16-Colspan="2"&gt;F16-Colspan="2"&gt;F16-Colspan="2"&gt;F16-Colspan="2"&gt;F16-Colspan="2"&gt;F16-Colspan="2"&gt;F16-Colspan="2"         Project       F06-Administration       F16-Colspan="2"&gt;F16-Colspan="2"         Project       F00-Administration       F16-Colspan="2"&gt;F16-Colspan="2"         Project       F00-Administration       F16-Colspan="2"       F16-Colspan="2"         Project       F00-Administration       F16-Colspan="2"       F16-Colspan="2"         Project       F00-Administration       F16-Colspan="2"       F16-Colspan="2"         Project       F00-Administration       F16-Colspan="2"       F16-Colspan="2"       F16-Colspan="2"         Project       F00-Administration       F10-Colspan="2"       F10-Colspan="2"       F16-Colspan="2"       F16-Colspan="2"         Project       F00-Administration       F10-Colspan="2"       F10-Colspan="2"       F16-Colspan="2</th><th></th><th>Dava avta</th><th></th><th></th><th></th><th></th><th></th></th<>                                                                                                    | Sourcestion Reports         Project       Department(s): F0 - Administration         s):       F0 - Foundation Operations        Department(s): F0 - Administration         Project       F06-Accounting       Colspan="2">Operations: F0 - Administration         Project       F06-Accounting       Colspan="2">Operations: F0 - Administration         Project       F06-Accounting       F15-Colspan="2">F15-Colspan="2">F16-Colspan="2">F16-Colspan="2">F16-Colspan="2">F16-Colspan="2">F16-Colspan="2">F16-Colspan="2">F16-Colspan="2">F16-Colspan="2">F16-Colspan="2"         Project       F06-Administration       F16-Colspan="2">F16-Colspan="2"         Project       F00-Administration       F16-Colspan="2">F16-Colspan="2"         Project       F00-Administration       F16-Colspan="2"       F16-Colspan="2"         Project       F00-Administration       F16-Colspan="2"       F16-Colspan="2"         Project       F00-Administration       F16-Colspan="2"       F16-Colspan="2"         Project       F00-Administration       F16-Colspan="2"       F16-Colspan="2"       F16-Colspan="2"         Project       F00-Administration       F10-Colspan="2"       F10-Colspan="2"       F16-Colspan="2"       F16-Colspan="2"         Project       F00-Administration       F10-Colspan="2"       F10-Colspan="2"       F16-Colspan="2                                                                                                    |                             | Dava avta          |                     |                             |                         |                         |                |
|----------------------------------------------------------------------------------------------------|----------------------------------------------------------------------------------------------------|-----------------------------|--------------------|---------------------|-----------------------------|-------------------------|-------------------------|----------------|
| Browse       Browse         bit project       Foundation > Accounting > Campus User > Monthly Spendable Cash Transaction Detail (Accounting)         bit project       Foo = Foundation operations         Project       Foo = Foundation operations         Project       Foo = Foundation operations         Project       Foo = Foundation operations         Project       Foo = Foundation operations         Project       Foo = Foundation operations         Project       Foo = Foundation         Project       Foo = Foundation         Project       Foo = Foundation         Project       Foo = Foundation         Project       Foo = Foundation         Project       Foo = Foundation         Project       Foo = Foundation         Project       Foo = Foundation         Project       Foo = Foundation         Project       Foo = Foo =                                                                                                    | Favorite       I conversion         come > Foundation > Cacounting > Campus User > Monthly Spendable Cash Transaction Detail (Accounting)       Po - Administration         Project       F0 - Foundation Operations       v       Department(s):       F0 - Administration         Project       F06064 - Accounting       riscal Vear:       2020       v         I dot1       Picola State University Foundation       riscal Vear:       2020       v         Plorida State University Foundation       Monthly Spendable Cash Transaction Detail       Run Date: 2/3/2020 1:20:27 PM         Accounting       Post Date       Transaction       Aurnal Reference       Reginning         Accounting       Post Date       Transaction       Aurnal Reference       Reginning       Aurouxit         Accounting       Post Date       Transaction       Aurnal Reference       Reginning       Aurouxit         Accounting       Post Date       Transaction       Aurnal Reference       Reginning       Aurouxit       Aurouxit         Accounting       Post Date       Transaction       Post Date       Aurouxit       Aurouxit       Aurouxit       Aurouxit       Aurouxit       Aurouxit       Aurouxit       Aurouxit       Aurouxit       Aurouxit       Aurouxit       Aurouxit       Aurouxit       Aurouxit </th <th>SU Foundation</th> <th>Reports</th> <th></th> <th></th> <th></th> <th></th> <th></th>                                                                                                    | SU Foundation               | Reports            |                     |                             |                         |                         |                |
| me > Foundation > Accounting > Campus User > Monthly Spendable Cash Transaction Detail (Accounting)                                                                                                    | ame > Foundation > Accounting > Campus User > Monthly Spendable Cash Transaction Detail (Accounting)          a):       F0 - Foundation Operations                                                                                                    | Favorites 🔲 Browse          |                    |                     |                             |                         |                         |                |
| image: secondation operations       Po - Administration         Project:       F06064 - Accounting         image: secondation operations       Fiscal Vear:         200       Fiscal Vear:         200       Find   Next         200       Find   Next         200       Find   Next         201       of 1         201       of 1         201       Image: secondation operation         2020       Find   Next         2020       Find   Next </td <td>s):<br/>Po-secundation Operations<br/>Project:<br/>Pool Accounting<br/>Project:<br/>Pebruary<br/>Project:<br/>Pebruary<br/>Provide State University Foundation<br/>Provide State University Foundation<br/>Provide State Universi</td> <td>ome &gt; Foundation &gt; Acc</td> <td>ounting &gt; Campus (</td> <td>User &gt; Monthly Spen</td> <td>dable Cash Transaction Det</td> <td>ail (Accounting)</td> <td></td> <td></td> | s):<br>Po-secundation Operations<br>Project:<br>Pool Accounting<br>Project:<br>Pebruary<br>Project:<br>Pebruary<br>Provide State University Foundation<br>Provide State University Foundation<br>Provide State Universi | ome > Foundation > Acc      | ounting > Campus ( | User > Monthly Spen | dable Cash Transaction Det  | ail (Accounting)        |                         |                |
| Projecti Posoda - Accounting<br>Month:<br>February                                                                                                    | Projekt       POSOB4 - Accounting       Fiscal Year:       2020         I Monthi:       February       I       I <td>(s): FO - Foundation Op</td> <td>verations v</td> <td></td> <td>Department(s): FO - Adminis</td> <td>stration</td> <td>~</td> <td></td>                                                                                                    | (s): FO - Foundation Op     | verations v        |                     | Department(s): FO - Adminis | stration                | ~                       |                |
| Monthi       Petruary         I       I                                                                                                    | 1 Month:       February       Image: Control of the University Foundation       Image: Control of the University Foundation       Find 1 Next         Image: Control of the University Foundation       Image: Control of the University Foundation       Run Date: 2/3/2020 11:20:27 PM         Image: Control of the University Foundation       Image: Control of the University Foundation       Control of the University Foundation       Control of the University Foundation       Control of the University Foundation         Image: Control of the University Foundation       Post Date: Transaction of Control Bandance       Control of the University Foundation       Control of the University Foundation       Control of the                                                                                                    | Project: F06064 - Accountin | ng                 | -                   | Fiscal Year: 2020           | -                       |                         |                |
| I     of 1     I     I                                                                                                    | I       I       I       I       Image: Confidential State University Foundation       Image: Confidential State University Foundation       Image: Confidential State Confidential State Confidentia State Confidential State Confidential State Confidenti                                                                                                    | d Month: February           | •                  |                     |                             |                         |                         |                |
| Plorida State University Foundation Proceedings State University Foundation Proceedings State University Foundation Proceeding                                                                                                    | Morida State University Foundation       Run Date: 2/3/2020 1:20:27 PM         Porida State University Foundation         20- Cash in Bank       Post Date       Transaction       Calcon thrap       Calcon thrap                                                                                                    | 1 < 1 of 1                  | > IN C             | ) () 100%           | • 🗟 ~ 🖨                     | Fi                      | nd   Next               |                |
| Post Date Transaction Detail (Accounting) - Confidential Page 1 of 1     Page 1 of 1     Page 1 of 1     Page 1 of 1     Page 1 of 1     Page 1 of 1                                                                                                    | A counting     A counting     Post Date     Transaction     A counting     Post Date     Transaction     A counting     Post Date     Transaction     A counting     Post Date     Transaction     A counting     Post Date     A counting     Post Date     A counting     Post     Post                                                                                                    | Florida State Unive         | rsity Foundation   |                     |                             | R                       | un Date: 2/3/20         | 020 1:20:27 PM |
| Accounting     2/1/2020 thrue 2/29/2020       Accounts     Post Date     Transaction<br>Number     Tournal     Journal Reference     Beginning<br>Balance     Transaction     Ending<br>Account       - Cash in Bank     Number     Number     0urnal     10urnal Reference     Beginning<br>Balance     Transaction     Ending<br>Account     Coding Balance       - Cash in Bank     Number     Number     0urnal     10urnal Reference     Beginning<br>Balance     Transaction     Ending Balance       - Cash in Bank     Number     Number     10urnal     10urnal Reference     Beginning<br>Balance     Transaction     Ending Balance       - Cash in Bank     Number     Number     10urnal     10urnal Reference     10urnal     10urnal     Ending Balance     10urnal     10urnal <th>Accounting     Post Date     Transaction     Journal     Journal Reference     Preprint (Control of Control of Con</th> <th></th> <th>Spendable</th> <th>Cash Transa</th> <th>action Detail</th> <th></th> <th></th> <th></th>                                                                                  | Accounting     Post Date     Transaction     Journal     Journal Reference     Preprint (Control of Control of Con                                                                                                    |                             | Spendable          | Cash Transa         | action Detail               |                         |                         |                |
| - Accounting     - Accounting     - Accounting     Post Date     Tommation     Account     Number     Number     Post Date     Tommation     Tommation                                                                                                    | A - Accounting     Accounting     Post Date     Post Date     Post     Post Date     Post Date     Post     Post     P                                                                                                    |                             | •                  |                     |                             |                         |                         |                |
| o Cash In Bank Number Blance Amount (54,557,80)<br>C Cash In Bank 50,00 (54,557,80)<br>y Spendable Cash Transaction Detail (Accounting) - Confidential Page 1 of 1 Date: 2/3/2020 1:20:27 PM                                                                                                    | Non-Cash in Bank     Number     Balance     Anount       00 - Cash in Bank     (54,557,80)     (50,00)     (54,557,80)       (54,557,80)     50.00     (54,557,80)     Date: 2/3/2020 1:20:27 PM                                                                                                    | Account Post Da             | te Transaction     | Journal             | Journal Reference           | Beginning               | 2/1/2020<br>Transaction | Ending Balance |
| y Spendable Cash Transaction Detail (Accounting) - Confidential Page 1 of 1 Date: 2/3/2020 1:20:27 PM                                                                                                    | (\$4,557.80) \$0.00 (\$4,557.80)<br>by Spendable Cash Transaction Detail (Accounting) - Confidential Page 1 of 1 Date: 2/3/2020 1:20:27 Ph                                                                                                    | 0 - Cash in Bank            | Number             |                     |                             | Balance<br>(\$4,557.80) | Amount<br>\$0.00        | (\$4,557.80)   |
| (\$4,557.80) \$0.00 (\$4,557.80)<br>y Spendable Cash Transaction Detail (Accounting) - Confidential Page 1 of 1 Date: 2/3/2020 1:20:27 Pk                                                                                                    | (\$4,557,80) \$0.00 (\$4,557,80)<br>Iy Spendable Cash Transaction Detail (Accounting) - Confidential Page 1 of 1 Date: 2/3/2020 1:20:27 Pk                                                                                                    |                             |                    |                     |                             |                         |                         |                |
| y Spendable Cash Transaction Detail (Accounting) - Confidential Page 1 of 1 Date: 2/3/2020 1:20:27 Ph                                                                                                    | ily Spendable Cash Transaction Detail (Accounting) - Confidential Page 1 of 1 Date: 2/3/2020 1:20:27 Ph                                                                                                    |                             |                    |                     |                             | (\$4,557.80)            | \$0.00                  | (\$4,557.80)   |
|                                                                                                    |                                                                                                    |                             |                    |                     |                             |                         |                         |                |
|                                                                                                    |                                                                                                    |                             |                    |                     |                             |                         |                         |                |
| A                                                                                                    |                                                                                                    |                             |                    |                     |                             |                         |                         |                |
|                                                                                                    |                                                                                                    | Monthly Spendablpdf         |                    |                     |                             |                         |                         |                |
| Monthly Spendable edf                                                                                                    | Menthly Seendable off                                                                                                    |                             |                    |                     |                             |                         |                         |                |

# Other Reports

The Foundation <u>online report site</u> offers additional reporting on gift and donor information as well as scholarships which users may find helpful and be permitted access to. This user guide is intended to provide guidance on financial fund reports only which are found in the Campus Users – Financials folder of the online report site.

Gift reports can be found in the Campus Users – Gift folder while scholarship reports can be found in the Campus Users – Scholarships folder. To request access to these additional reports, a <u>Request for</u> <u>Web Reports Access</u> form must be completed, approved by the employee's supervisor, as well as either the Dean of the College of the Department Head, depending on if the college or academic unit level or department-specific level reports are requested. Once approved, the form should then be sent to <u>Taylor</u> <u>Short</u>.

Donor endowed fund reports are also accessible online through a donor's <u>oneFSU</u> account.